## <Zoomでの表示される名前を変更しよう>

Zoom 配信中にお子さまの名前を呼んだり、コミュニケーションを図るために、名前の設定を可能な範囲で お願いします。 フルネームでなくても、苗字・下の名前のみでも構いません。

設定方法等でご不明点ありましたら、幼稚園にお問い合わせください★ ご協力のほど、よろしくお願いします。

1、Zoomアプリから変更する

A:サインインする方法

アプリのトップページから「サインイン」 ※Google、Facebook などの登録が必要です サインイン後の画面の「設定」 → 一番上のプロフィール → 「表示名」

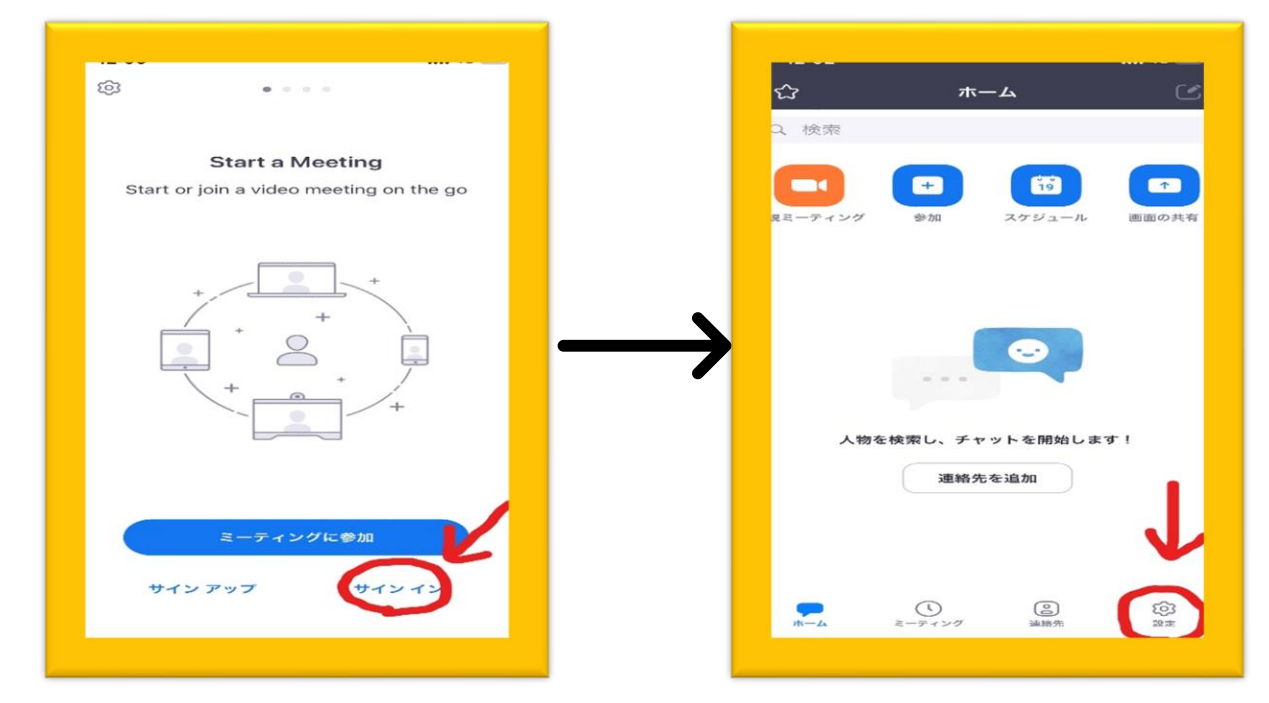

B:サインインしない方法(使用する端末により変更がきかない場合があります)

アプリのトップ画面の「ミーティングに参加」 → 「表示名」

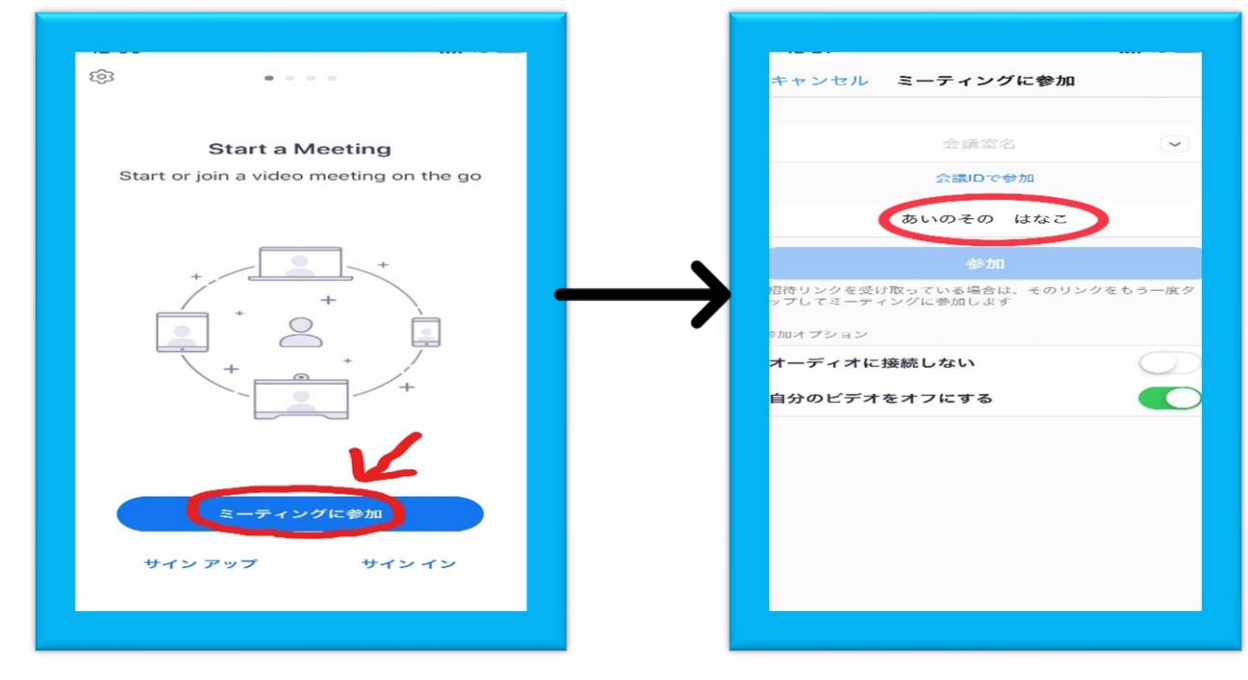

## 2、iPhone の端末から変更

| 122       123       124       184         12       124       184         12       124       184         12       124       124         13       124       124         14       124       124         15       124       124         14       124       124         15       124       124         15       124       124         15       124       124         15       124       124         16       124       124         17       124       124         18       124       124         18       124       124         18       124       124         18       124       124         19       124       124         18       124       124         18       124       124         18       124       124         19       124       124         19       124       124         19       124       124         19       124       124         104       124       124 </th <th></th> <th></th>                                                                                                    |                                                                                                    |                                                                                                    |
|----------------------------------------------------------------------------------------------------|----------------------------------------------------------------------------------------------------|----------------------------------------------------------------------------------------------------|
| Solution       Solution       Solution         Solution       Solution       Solution         Solution <th>12:23</th> <th>12:24 11 46</th>                                                                                                    | 12:23                                                                                                    | 12:24 11 46                                                                                                    |
|                                                                                                    |                                                                                                    | 設定                                                                                                    |
| U27       W14       107         U27       W14       107         U27       W14       107         U27       W14       107         U27       W14       107         U27       W14       107         U27       W14       107         U27       W14       107         U27       W14       107         U27       W14       107         U27       W14       107         U27       W14       107         U27       W14       107         U28       W14       107         U29       W14       107         U29       W14       107         U29       W14       107         U29       W14       107         U29       W14       107         U29       W14       107         U29       U29       107         U29       U29       U29         U29       U29       U29         U29       U29       U29         U29       U29       U29         U29       U29       U29         U29       U29 <td< td=""><td></td><td>通知</td></td<>                                                                                                    |                                                                                                    | 通知                                                                                                    |
| ・・・・・・・・・・・・・・・・・・・・・・・・・・・・・・・・・・・・                                                                                                    | リレンダー メッセージ 写真 カメラ                                                                                                    | ◆ サウンドと触覚                                                                                                    |
| 1       1       1       1       1       1       1       1       1       1       1       1       1       1       1       1       1       1       1       1       1       1       1       1       1       1       1       1       1       1       1       1       1       1       1       1       1       1       1       1       1       1       1       1       1       1       1       1       1       1       1       1       1       1       1       1       1       1       1       1       1       1       1       1       1       1       1       1       1       1       1       1       1       1       1       1       1       1       1       1       1       1       1       1       1       1       1       1       1       1       1       1       1       1       1       1       1       1       1       1       1       1       1       1       1       1       1       1       1       1       1       1       1       1       1       1       1       1       1                                                                                                          |                                                                                                    | おやすみモード                                                                                                    |
| ・・・・・・・・・・・・・・・・・・・・・・・・・・・・・・・・・・・・                                                                                                    |                                                                                                    | 🔀 スクリーンタイム                                                                                                    |
| ・・・・・・・・・・・・・・・・・・・・・・・・・・・・・・・・・・・・                                                                                                    | Here and the second second sec |                                                                                                    |
| ・・・・・・・・・・・・・・・・・・・・・・・・・・・・・・・・・・・・                                                                                                    |                                                                                                    |                                                                                                    |
| ・・・・・・・・・・・・・・・・・・・・・・・・・・・・・・・・・・・・                                                                                                    | イフスタイル 設定 Watch                                                                                                    | 3 コントロールセンター                                                                                                    |
| 11300       11300         ・レップデート       13300         ・レップデート       1330         ・レップデート       1480         ・レップデート       1340         ・レップデート       1990         クラウンド更新       ・レップ         ・レップ       ・ロップ         クラウンド更新       ・ロップ         ・ロップ       ・ロップ         ・ロップ       ・ロップ         クラウンド更新       ・ロップ         ・ロップ       ・ロップ         ・ロップ       ・ロップ         ・ロップ       ・ロップ         ・ロップ       ・ロップ         ・ロップ       ・ロップ         ・ロップ       ・ロッグ         ・ロップ       ・ロッグ         ・ロッグ       ・ロッグ         ・ロッグ       ・ロッグ                                                                                                    |                                                                                                    | AA 画面表示とりるさ                                                                                                    |
| ・・ジ       ・・ジ         ・・ジ       ・・ジ         ・・ジ       ・・ジ         ・・ジ       ・・ジ         ・・ジ       ・・ジ         ・・ジ       ・・ジ         ・・ジ       ・・ジ         ・・ジ       ・・ジ         ・・ジ       ・・ジ         ・・ジ       ・・ジ         ・・ジ       ・・ジ         ・・ジ       ・・ジ         ・・ジ       ・・ジ         ・・ジ       ・・・・・・・・・・・・・・・・・・・・・・・・・・・・・・・・・・・・                                                                                                    | 上<br>計算機                                                                                                    | () アクセシビリティ                                                                                                    |
| ・・ジッフデート       ・・ジッフデート         ・・ジッフデート       ・・ジッフデート         ・・ジッフデート       ・・ジッフデート         ・・ジッフデート       ・・ジッフデート         ・・ジッフデート       ・・・・・・・・・・・・・・・・・・・・・・・・・・・・・・・・・・・・                                                                                                    |                                                                                                    | · 壁紙                                                                                                    |
| ・・・・・・・・・・・・・・・・・・・・・・・・・・・・・・・・・・・・                                                                                                    |                                                                                                    | Siriと検索                                                                                                    |
| ● 「 11 40<br>・ 11 40<br>・ 12 0<br>・ 12 0 0<br>・ 12 0 0<br>・ 12 0 0<br>・ 12 0 0<br>・ 12 0 0<br>・ 12 0 0 0 1 |                                                                                                    | Face IDとパスコード                                                                                                    |
| ・ 12 v ブデート<br>・ 12 v ブデート<br>・ 12 v ブデート<br>・ 12 v ブデート<br>・ 12 v ブデート<br>・ 12 v ブデート<br>・ 12 v ブデート<br>・ 12 v ブデート<br>・ 12 v ブデート<br>・ 12 v ブデート<br>・ 12 v ブデート<br>・ 12 v ブデート<br>・ 12 v ブデート<br>・ 12 v ブデート<br>・ 12 v ブデート<br>・ 12 v ブデート<br>・ 12 v ブデート<br>・ 12 v ブデート<br>・ 13 · 0 · 14 4<br>・ 13 · 0 · 14 4<br>・ 13 · 0 · 14 4<br>・ 13 · 0 · 14 4<br>・ 13 · 0 · 14 4<br>・ 13 · 0 · 14 4<br>・ 13 · 0 · 14 4<br>・ 14 · 14 · 14 · 14 · 14 · 14 · 14 · 14                                                                                                    |                                                                                                    | SOS 緊急SOS                                                                                                    |
| ・11 20<br>- ☆<br>- ☆<br>- ☆<br>- ☆<br>- ☆<br>- ☆<br>- ☆<br>- ☆                                                                                                    |                                                                                                    | 「 バッテリー                                                                                                    |
| ・・・・・・・・・・・・・・・・・・・・・・・・・・・・・・・・・・・・                                                                                                    |                                                                                                    | ● プライバシー                                                                                                    |
| ・1143       ・1143         ・1143       ・1143         ・1143       ・1143         ・1143       ・1143         ・1143       ・1143         ・1143       ・1143         ・1143       ・1143         ・1143       ・1143         ・1143       ・1143         ・1143       ・1143         ・1143       ・1143         ・1143       ・1143         ・1143       ・1143         ・1143       ・1143         ・1143       ・1143         ・1143       ・1143         ・1143       ・1143         ・1143       ・1143         ・1143       ・1143         ・1143       ・1143         ・1143       ・1143         ・1143       ・1143         ・1143       ・1143         ・1143       ・1143         ・1143       ・1143         ・1143       ・1143         ・1143       ・1143         ・1143       ・1143         ・1143       ・1143         ・1143       ・1143         ・1143       ・1143         ・1143       ・1143         ・1143       ・1143                                                                                                            |                                                                                                    |                                                                                                    |
| ・1843 ■<br>- 枚<br>13:00 ・184<br>(一般 情報<br>名前 あいのその はな<br>システムバージョン<br>機種名 iPhone 1<br>モデル番号 MWCC<br>シリアル番号 C392KWCJN<br>AppleCare+ 盗難・紛失プラン 有効期限:<br>曲<br>ビデオ<br>写真<br>App<br>電量 25<br>使用可能 233.3                                                                                                    |                                                                                                    |                                                                                                    |
| kk  →                                                                                                    |                                                                                                    |                                                                                                    |
| <ul> <li>名前 あいのそのはな<br/>システムバージョン</li> <li>ステムバージョン</li> <li>ステムバージョン</li> <li>ステムバージョン</li> <li>ステムバージョン</li> <li>ステムバージョン</li> <li>ステムバージョン</li> <li>ステムバージョン</li> <li>ステムバージョン</li> <li>ステムバージョン</li> <li>ステムボージョン</li> <li>ステムボージ</li> <li>ステムボージ</li> <li>ステムボージョン</li> <li>ステム</li></ul>                                                                                                    | :25II 4G 💻                                                                                                    | 13:00 <b></b> 11 46 I                                                                                                    |
| A前 あいのその はな<br>システムパージョン<br>機種名 iPhone 1<br>モデル番号 MWCC<br>シリアル番号 C39ZKWCJW<br>シリアル番号 C39ZKWCJW<br>AppleCare+ 盗難・紛失プラン 有効期限: 2<br>・<br>・<br>・<br>・<br>、<br>、<br>、<br>、<br>、<br>、<br>、<br>、<br>、<br>、<br>、<br>、<br>、<br>、<br>、                                                                                                    | 般                                                                                                    | 13:00 ⊶Ⅱ 4G ।<br>< 一般 情報                                                                                                    |
| ア・マップデート ><br>はandoff ><br>へレージ ><br>カグラウンド更新 ><br>こ<br>こ<br>こ<br>こ<br>こ<br>こ<br>こ<br>こ<br>こ<br>こ<br>こ<br>こ<br>こ<br>こ<br>こ<br>こ<br>こ<br>こ<br>こ<br>こ<br>こ<br>こ<br>こ<br>こ<br>こ<br>こ<br>こ<br>こ<br>こ<br>こ<br>こ<br>こ<br>こ<br>こ<br>こ<br>こ<br>こ<br>こ<br>こ<br>こ<br>こ<br>こ<br>こ<br>こ<br>こ<br>こ<br>こ<br>こ<br>こ<br>こ<br>」<br>こ<br>こ<br>」<br>」<br>」<br>」<br>」<br>」<br>」<br>」<br>」<br>」<br>」<br>」<br>」<br>」<br>」<br>」<br>」<br>」<br>」<br>」<br>」<br>」<br>」<br>」<br>」<br>」<br>」<br>」<br>」<br>」<br>」<br>」<br>」<br>」<br>」<br>」<br>」<br>」<br>」<br>」<br>」<br>】<br>】                                                                                                    | 般                                                                                                    | 13:00II 4G I<br>( 一般 情報                                                                                                    |
| Mdoff          レージ          グブラウンド更新          ン          ン          グブラウンド更新          ン          ン          ン          ン          ン                                                                                                    | 般                                                                                                    | 13:00 。11 46 1<br>く 一般 情報<br>名前 あいのその はなこ                                                                                                    |
| f       ご       モデル番号       MWCC         ジリアル番号       C39ZKWCJM         ウンド更新       AppleCare+ 盗難・紛失プラン 有効期限: 2         ご       ビデオ         写真       Apple         Apple       233.3         使用可能       233.3                                                                                                    | 般<br>一般<br>シップデート                                                                                                    | 13:00 。1146 、<br><b>一般 情報</b><br>名前 あいのその はなこ<br>システムバージョン 13:3                                                                                                    |
| hdoff シリアル番号 C39ZKWCJM<br>シリアル番号 C39ZKWCJM<br>AppleCare+ 盗難・紛失プラン 有効期限: 1<br>曲<br>ビデオ<br>写真<br>App<br>容量 25<br>使用可能 233.3                                                                                                    | 般<br>般<br>・マップデート                                                                                                    | 13:00ll 46 l<br>へ一般 情報<br>名前 あいのその はなご<br>システムバージョン 13:<br>機種名 iPhone 11 F                                                                                                    |
| ージ       AppleCare+ 盗難・紛失プラン 有効期限::         グラウンド更新       曲         ご       ごデオ         写真         AppleCare+ 盗難・紛失プラン 有効期限::         (ビデオ)         写真         AppleCare+ 盗難・紛失プラン 有効期限::         (ビデオ)         写真         AppleCare+ 盗難・紛失プラン 有効期限::         (ビデオ)         写真         AppleCare+ 盗難・紛失プラン 有効期限::         (ビデオ)         写真         AppleCare+ 盗難・紛失プラン 有効期限::                                                                                                    | -般<br>一般<br>・マップデート                                                                                                    | 13:00     ・II 46 1       一般     情報       名前     あいのその はなこ       システムバージョン     13:3       機種名     iPhone 11 F       モデル番号     MWCC2                                                                                                    |
| AppleCare+ 盗難・紛失プラン 有効期限: :<br>・<br>・<br>ド更新 ・<br>・<br>・<br>・<br>・<br>・<br>・<br>・<br>・<br>・<br>・<br>・<br>・                                                                                                    | -船 4G ー<br>一般<br>クデート                                                                                                    | 13:00     ・11 46 0       一般     情報       名前     あいのその はなご       システムバージョン     13:3       機種名     iPhone 11 F       モデル番号     MWCC2       シリアル番号     C39ZKWCJN66                                                                                                    |
| ラウンド更新     曲       ビデオ       う     石pp       合     空量     25       使用可能     233.3                                                                                                    | 般<br>般<br>マップデート                                                                                                    | 13:00     ・II 46       一般     情報       名前     あいのその はなご       システムバージョン     13:3       機種名     iPhone 11 F       モデル番号     MWCC2       シリアル番号     C39ZKWCJN65                                                                                                    |
| ・・・・・・・・・・・・・・・・・・・・・・・・・・・・・・・・・・・                                                                                                    | 般<br>般<br>・マップデート<br>doff                                                                                                    | 13:00       ・II 46 T         一般       情報         名前       あいのその はなご         システムバージョン       13:5         機種名       iPhone 11 F         モデル番号       MWCC2         シリアル番号       C39ZKWCJN65         AppleCare+ 盗難・紛失プラン 有効期限: 2                                                                                                    |
| ビデオ<br>写真<br>App<br>容量 25<br>使用可能 233.3                                                                                                    | 般<br>般<br>・マップデート<br>doff                                                                                                    | 13:00                                                                                                    |
|                                                                                                    | 般<br>般<br>・マップデート<br>andoff<br>シージ<br>グラウンド更新                                                                                                    | 13:00       .11 46 1         一般       情報         名前       あいのその はなご         システムバージョン       13.         幾種名       iPhone 11 F         モデル番号       MWCC2.         シリアル番号       C39ZKWCJN6         由       1:         由       1:                                                                                                    |
| App       >     容量     25       >     使用可能     233.3                                                                                                    | -一般<br>-一般<br>・マップデート<br>doff<br>ブラウンド更新                                                                                                    | 13:00       ・目 46         一般       情報         名前       あいのその はなご         システムバージョン       13.         機種名       iPhone 11 ft         モデル番号       MWCC2.         シリアル番号       C39ZKWCJN6         曲       1         ビデオ       1                                                                                                    |
| 容量     25       >     使用可能     233.3                                                                                                    | 般<br>般<br>マ・マップデート<br>andoff                                                                                                    | 13:00       情報         一般       情報         名前       あいのその はなご         システムバージョン       13.         暖種名       iPhone 11.6         モデル番号       MWCC2.2         シリアル番号       C392KWCJN6         由       1         ビデオ       写真         マー       4                                                                                                    |
| 使用可能     233.3                                                                                                    | 般<br>般<br>・マップデート<br>doff<br>ブラウンド更新                                                                                                    | 13:00       ・目 46         一般       情報         名前       あいのその はなご         システムバージョン       13.         機種名       iPhone 11.0         モデル番号       MWCC2         シリアル番号       C392KWCJN6         曲       1         ビデオ       写真         写真       4         App<                                                                                                    |
|                                                                                                    | 般<br>般<br>エア・マップデート<br>Handoff<br>トレージ<br>ックグラウンド更新<br>刻<br>ド                                                                                                    | 13:00       .11 45         一般       情報         名前       あいのその はなご         システムバージョン       13         機種名       iPhone 11 ft         モデル番号       MWCC2         シリアル番号       C392KWCJN6         AppleCare+ 盗難・紛失プラン 有効期限: 2         曲       1         ビデオ       5         写真       4         App       256                                                                                                    |
|                                                                                                    | 般<br>般<br>・マップデート<br>idoff<br>グラウンド更新                                                                                                    | 13:00       .11 40 m         一般       情報         名前       あいのその はなご         システムバージョン       13:3         機種名       iPhone 11 F         モデル番号       MWCC2         シリアル番号       C392KWCJN64         白肉       14         白肉       14         ロー般       14         モデル番号       MWCC2         シリアル番号       C392KWCJN64         日       14         ビデオ       14         写真       4         Appp       14         容量       256 0         使用可能       233.38 0 |